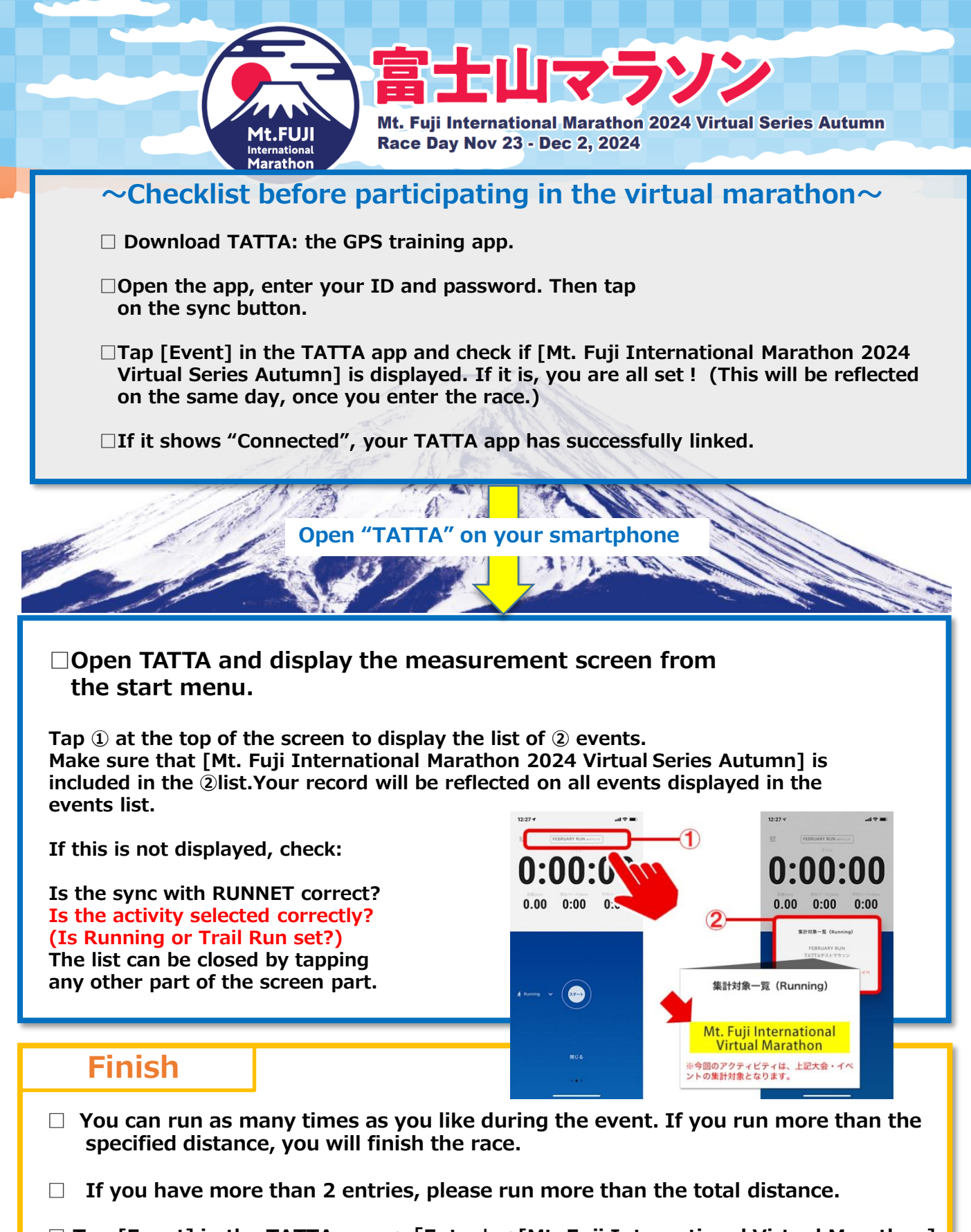

□ Tap [Event] in the TATTA app  $\rightarrow$  [Entry]  $\rightarrow$ [Mt. Fuji International Virtual Marathon]  $\rightarrow$  [Result]

If the completion certificate is displayed, the race will be completed. **\*\*No application is required after the race is completed.**